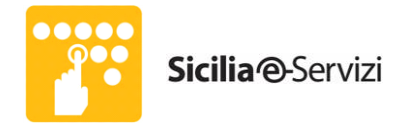

# Sicilia e-Servizi

## **Divisione Operation**

### Procedura abilitazione protocollo SSLv3 sul browser Mozilla Firefox v.34.0.0 e successive

**Codice documento:** 

| Redatto da:    | Divisione Operation | 11/12/2014 |
|----------------|---------------------|------------|
| Verificato da: |                     |            |
| Approvato da:  |                     |            |

| ID_documento                                     | File: | Pagina: | Allegati: | Stato: |
|--------------------------------------------------|-------|---------|-----------|--------|
| <br>Procedura_abilitazione_SSLv3_Mozilla_Firefox |       | 1 di 6  | 0         |        |

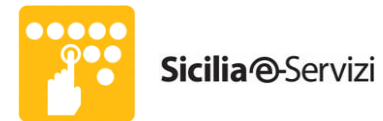

#### Sommario

| 0 | Prefa | azione                         | 3 |
|---|-------|--------------------------------|---|
|   | 0.1   | Storia del documento           | 3 |
|   | 0.2   | Applicazione del documento     | 3 |
|   | 0.3   | Documenti di riferimento       | 3 |
|   | 0.4   | Acronimi e definizioni         | 3 |
| 1 | Abili | itazione SSLv3 Mozilla Firefox | 3 |

| ID_documento                                        | File: | Pagina: | Allegati: | Stato: |
|-----------------------------------------------------|-------|---------|-----------|--------|
| - 2<br>Procedura_abilitazione_SSLv3_Mozilla_Firefox |       | 2 di 6  | 0         |        |

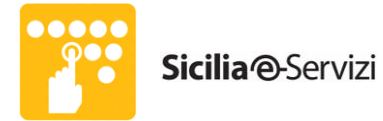

#### 0 Prefazione

#### 0.1 Storia del documento

| Revisione | Descrizione delle modifiche  |
|-----------|------------------------------|
| V1        | 11/12/2014 – Prima emissione |
|           |                              |
|           |                              |

#### 0.2 Applicazione del documento

Scopo del presente documento è descrivere le procedure per permettere la corretta gestione dei certificati SSLv3 tramite browser Mozilla Firefox.

#### 0.3 Documenti di riferimento

| Codice | Data | Titolo |
|--------|------|--------|
|        |      |        |
|        |      |        |
|        |      |        |
|        |      |        |

#### 0.4 Acronimi e definizioni

#### 1 Abilitazione SSLv3 Mozilla Firefox

NB: La procedura è valida solo per le postazioni di lavoro in cui è presente la versione del browser Mozilla Firefox v. 34.0.0 e successive.

| ID_documento                                        | File: | Pagina: | Allegati: | Stato: |
|-----------------------------------------------------|-------|---------|-----------|--------|
| - :<br>Procedura_abilitazione_SSLv3_Mozilla_Firefox |       | 3 di 6  | 0         |        |

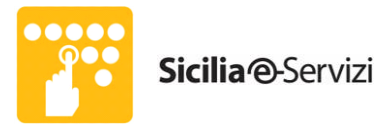

• Aprire Mozilla Firefox; nella barra degli indirizzi, digitare "about:config" come da screenshot e premere il tasto Invio sulla tastiera.

| 8 Google × +                                |                                     |                                     | 8 23       |
|---------------------------------------------|-------------------------------------|-------------------------------------|------------|
| e about:config                              | v C 🛛                               | ר בו בו ביים אין ר                  | <b>*</b> ≡ |
|                                             |                                     | +Tu Gmail Immagini 🎹 Acc            | cedi       |
|                                             | Google                              |                                     |            |
|                                             | Cerca con Google Mi sento fortunato |                                     |            |
|                                             |                                     |                                     |            |
| Pubblicità Soluzioni aziendali Informazioni | Privacy                             | Termini Impostazioni Utilizza Googl | e.com      |

• Premere il tasto "Farò attenzione, prometto", per ignorare l'avviso e procedere con la schermata successiva.

| Questa operazione potrebbe invalidare la garanzia                                                      |
|----------------------------------------------------------------------------------------------------|
| La modifica dei valori predefiniti delle seguenti impostazioni avanzate può compromettere la stabilità |
| la sicurezza e le prestazioni di questa applicazione. Si consiglia di proseguire solo se consapevoli   |
| delle proprie azioni.                                                                                  |
| 📝 Visualizza nuovamente questo avviso in futuro                                                        |
|                                                                                                    |

| ID_documento                                     | File: | Pagina: | Allegati: | Stato: |
|--------------------------------------------------|-------|---------|-----------|--------|
| <br>Procedura_abilitazione_SSLv3_Mozilla_Firefox |       | 4 di 6  | 0         |        |

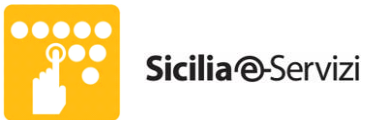

• Nel pannello di ricerca sottostante alla barra degli indirizzi (evidenziato in rosso), digitare "tls".

| about:config × +                                 |                           |            |             |        |    |   |   | ×  |
|--------------------------------------------------|---------------------------|------------|-------------|--------|----|---|---|----|
| Firefox about:config                             |                           |            | ⊽ C 8 - Goo | ogle 🔎 | ☆自 | + | â | =  |
| <u>C</u> erca:                                   |                           |            |             |        |    |   |   | م  |
| Nome Parametro                                   | <ul> <li>Stato</li> </ul> | Тіро       | Valore      |        |    |   |   | E. |
| accessibility.accesskeycausesactivation          | predefinito               | booleano   | true        |        |    |   |   | -  |
| accessibility.blockautorefresh                   | predefinito               | booleano   | false       |        |    |   |   |    |
| accessibility.browsewithcaret                    | predefinito               | booleano f | false       |        |    |   |   |    |
| accessibility.browsewithcaret_shortcut.enabled   | predefinito               | booleano   | true        |        |    |   |   |    |
| accessibility.delay_plugin_time                  | predefinito               | intero     | 10000       |        |    |   |   |    |
| accessibility.delay_plugins                      | predefinito               | booleano   | false       |        |    |   |   |    |
| accessibility.force_disabled                     | predefinito               | intero (   | 0           |        |    |   |   |    |
| accessibility.mouse_focuses_formcontrol          | predefinito               | booleano f | false       |        |    |   |   |    |
| accessibility.tabfocus                           | predefinito               | intero     | 7           |        |    |   |   |    |
| accessibility.tabfocus_applies_to_xul            | predefinito               | booleano   | false       |        |    |   |   |    |
| accessibility.typeaheadfind                      | predefinito               | booleano t | false       |        |    |   |   |    |
| accessibility.typeaheadfind.autostart            | predefinito               | booleano   | true        |        |    |   |   |    |
| accessibility.typeaheadfind.casesensitive        | predefinito               | intero     | 0           |        |    |   |   |    |
| accessibility.typeaheadfind.enablesound          | predefinito               | booleano   | true        |        |    |   |   |    |
| accessibility.typeaheadfind.enabletimeout        | predefinito               | booleano t | true        |        |    |   |   |    |
| accessibility.typeaheadfind.flashBar             | predefinito               | intero     | 1           |        |    |   |   |    |
| accessibility.typeaheadfind.linksonly            | predefinito               | booleano   | false       |        |    |   |   |    |
| accessibility.typeaheadfind.matchesCountLimit    | predefinito               | intero     | 100         |        |    |   |   |    |
| accessibility.typeaheadfind.matchesCountTimeout  | predefinito               | intero     | 250         |        |    |   |   |    |
| accessibility.typeaheadfind.prefillwithselection | predefinito               | booleano t | true        |        |    |   |   |    |
| accessibility.typeaheadfind.soundURL             | predefinito               | stringa    | beep        |        |    |   |   |    |
| accessibility.typeaheadfind.startlinksonly       | predefinito               | booleano t | false       |        |    |   |   |    |
| accessibility.typeaheadfind.timeout              | predefinito               | intero     | 5000        |        |    |   |   |    |
| accessibility.usebrailledisplay                  | predefinito               | stringa    |             |        |    |   |   |    |
| accessibility.usetexttospeech                    | predefinito               | stringa    |             |        |    |   |   |    |
| accessibility.warn_on_browsewithcaret            | predefinito               | booleano   | true        |        |    |   |   |    |
| advanced.mailftp                                 | predefinito               | booleano   | false       |        |    |   |   | -  |
| · · · · · · · · · · · · · · · · · · ·            |                           |            |             |        |    |   |   |    |

• Effettuare doppio click su ciascuna delle righe evidenziate ed impostare a "0" il valore presente nella corrispondente finestra di pop-up confermando cliccando su OK, come da screenshot.

| Cerca: tls                                        |             |          |        |
|---------------------------------------------------|-------------|----------|--------|
| Nome Parametro                                    | ▲ Stato     | Tipo     | Valore |
| network.http.spdy.enforce-tls-profile             | predefinito | booleano | true   |
| network.proxy.proxy_over_tls                      | predefinito | booleano | true   |
| security.tls.version.fallback-limit               | predefinito | intero   | 1      |
| security.tls.version.max                          | predefinito | intero   | 3      |
| security.tls.version.min                          | predefinito | intero   | 1      |
| services.sync.prefs.sync.security.tls.version.max | predefinito | booleano | true   |
| services.sync.prefs.sync.security.tls.version.min | predefinito | booleano | true   |

| ID_documento                                        | File: | Pagina: | Allegati: | Stato: |
|-----------------------------------------------------|-------|---------|-----------|--------|
| - :<br>Procedura_abilitazione_SSLv3_Mozilla_Firefox |       | 5 di 6  | 0         |        |

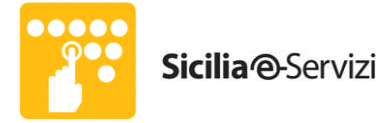

٠

| Inserire un valore intero |                                     | × | Inserire un valore intero | x |  |
|---------------------------|-------------------------------------|---|---------------------------|---|--|
| ?                         | security.tls.version.fallback-limit |   | security.tls.version.min  |   |  |
|                           | ٥                                   |   | 3                         |   |  |
|                           | OK Annulla                          |   | OK Annulla                |   |  |

### Il risultato finale è quello di figura.

| Firefox about:config                              |                |          | ⊽ ⊄    |
|---------------------------------------------------|----------------|----------|--------|
| Cerca: tls                                        |                |          |        |
| Nome Parametro                                    | Stato          | Тіро     | Valore |
| network.http.spdy.enforce-tls-profile             | predefinito    | booleano | true   |
| network.proxy.proxy_over_tls                      | predefinito    | booleano | true   |
| security.tls.version.fallback-limit               | personalizzato | intero   | 0      |
| security.tls.version.max                          | predefinito    | intero   | 3      |
| security.tls.version.min                          | personalizzato | intero   | 0      |
| services.sync.prefs.sync.security.tls.version.max | predefinito    | booleano | true   |
| services.sync.prefs.sync.security.tls.version.min | predefinito    | booleano | true   |

| ID_documento                                        | File: | Pagina: | Allegati: | Stato: |
|-----------------------------------------------------|-------|---------|-----------|--------|
| - e<br>Procedura_abilitazione_SSLv3_Mozilla_Firefox |       | 6 di 6  | 0         |        |